**MarioMenor Martin** 

Nuevas Tecnologías.

# La segunda mano en Internet

Milanuncios y Wallapop son dos páginas de anuncios en Internet. Podemos encontrar infinidad de artículos, servicios o materiales en estas webs.

Así mismo, podremos subir a estas páginas nuestros propios anuncios de, por ejemplo, aquellos objetos de los que queramos deshacernos, y llegar a un trato con un comprador.

**Comprar en Milanuncios:** 

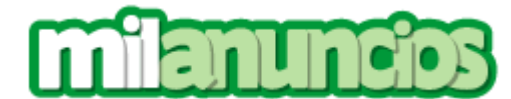

Nos metemos en nuestro navegador:

Escribimos "milanuncios" en la barra de búsqueda y le damos a buscar. Seleccionaremos la primera de las búsquedas:

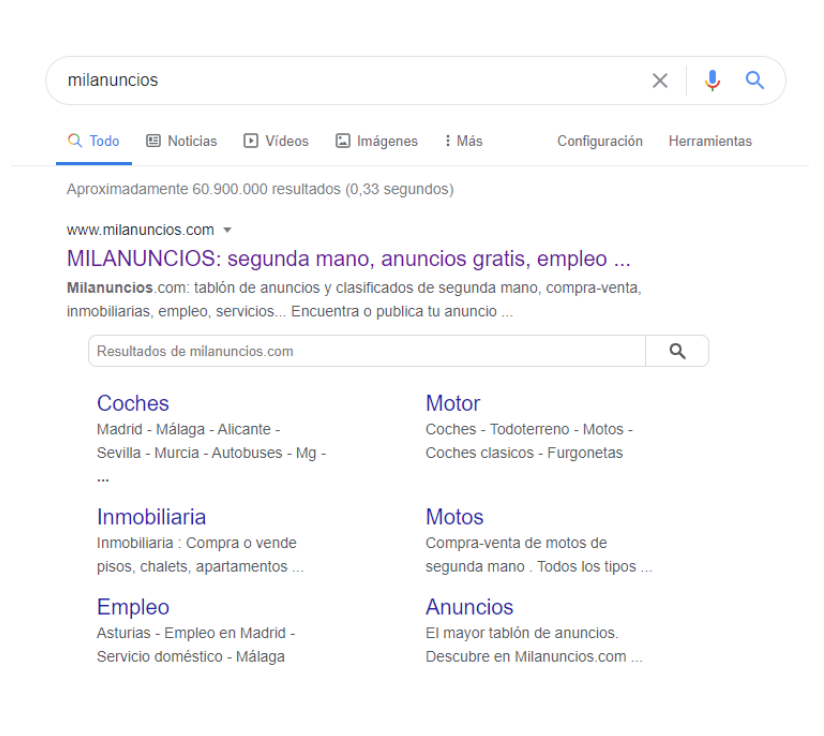

La página principal de Milanuncios tiene esta forma:

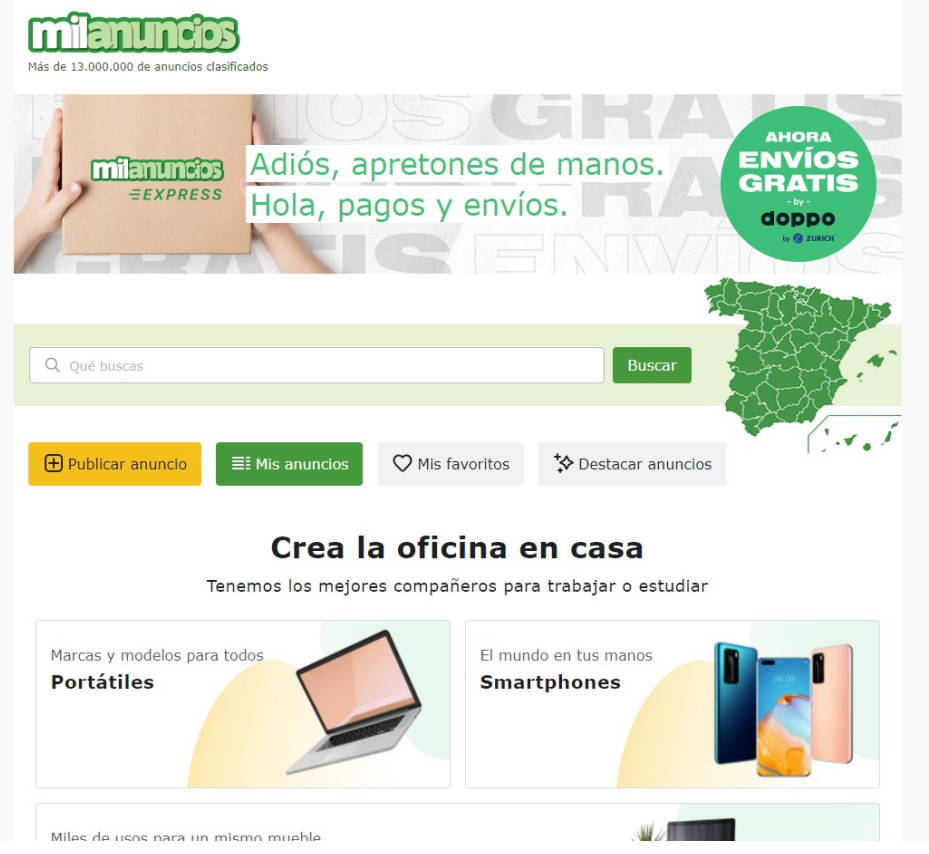

Podemos escribir lo que busquemos en la barra de búsqueda:

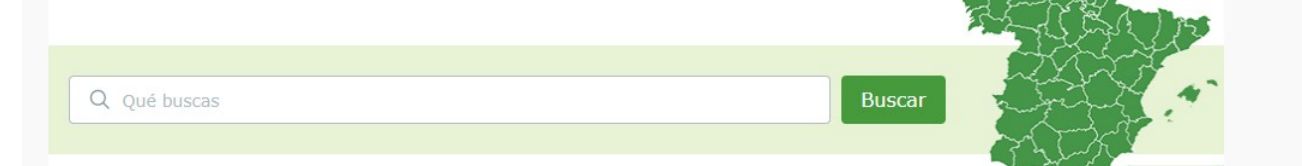

Por ejemplo, nosotros vamos a buscar televisiones de segunda mano:

| Q televiso                                | 🛞 Buscar         |
|-------------------------------------------|------------------|
| televisor<br>Televisores > Convencionales |                  |
| <b>televisor</b><br>Televisores > Plasma  | 🗸 tacar anuncios |

#### Nos aparecerán miles de anuncios de televisores o relacionados:

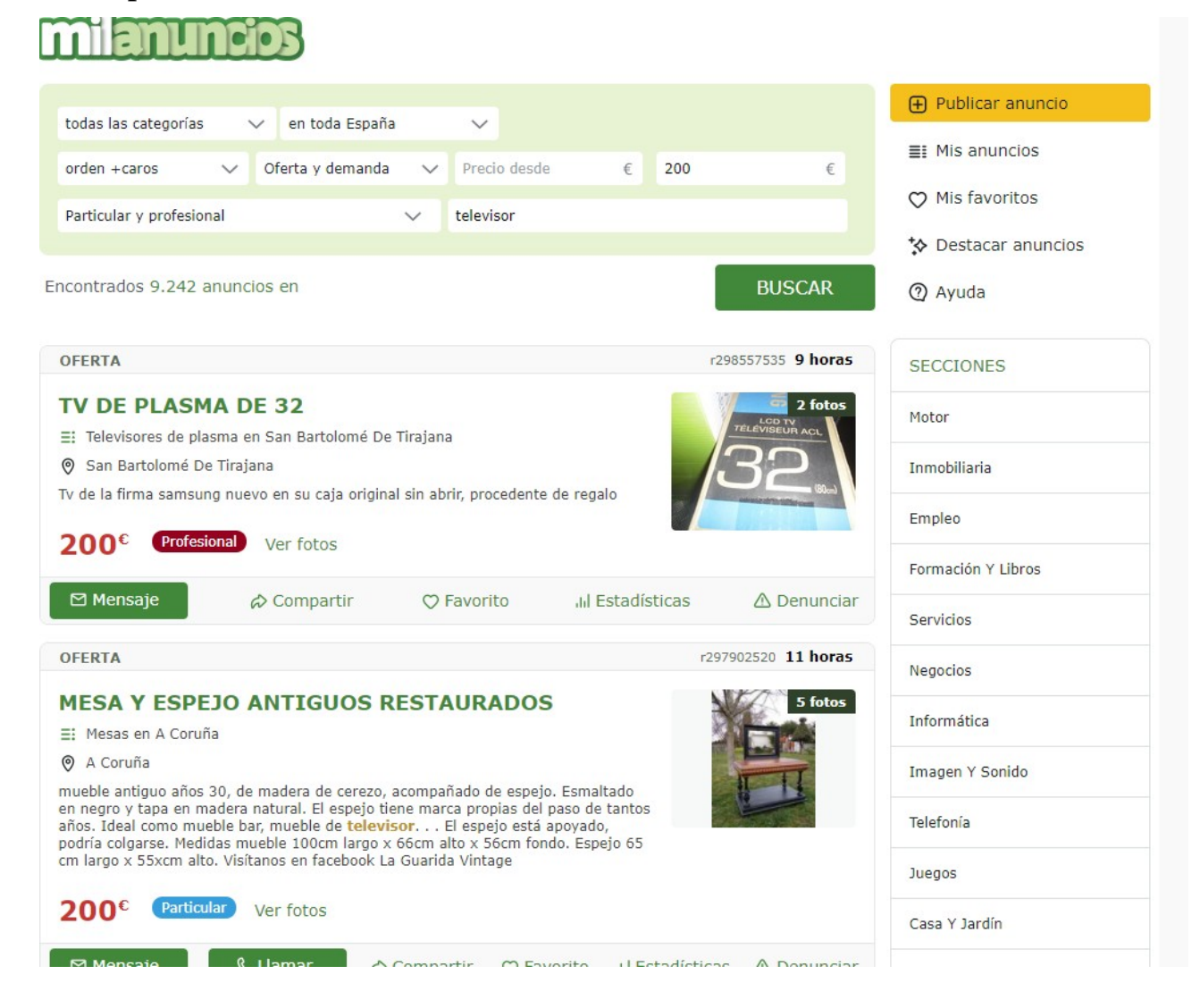

Podemos pinchar dentro de un anuncio para ver información mas detallada, y **contactar con el vendedor**:

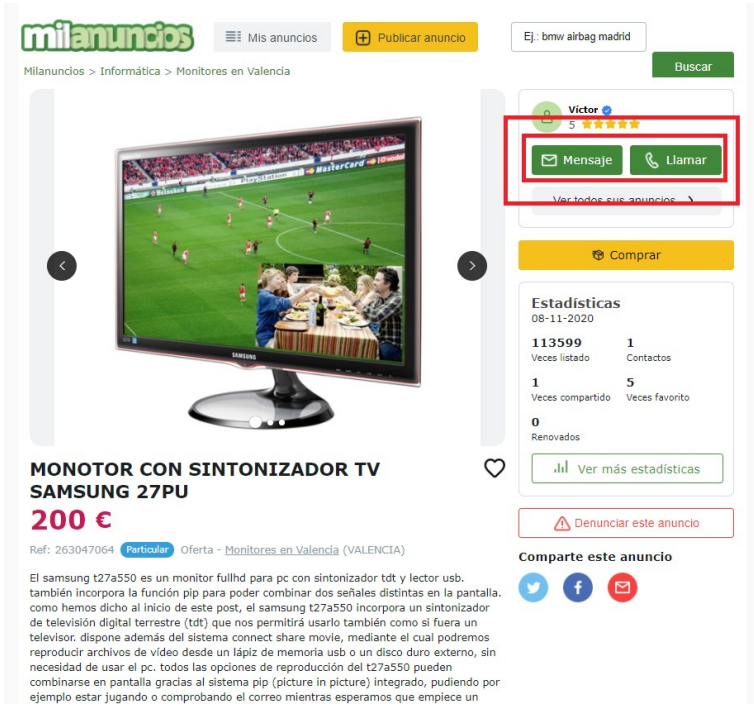

Podemos aplicar filtros para hacer que los anuncios que nos aparezcan se adapten más a lo que estamos buscando:

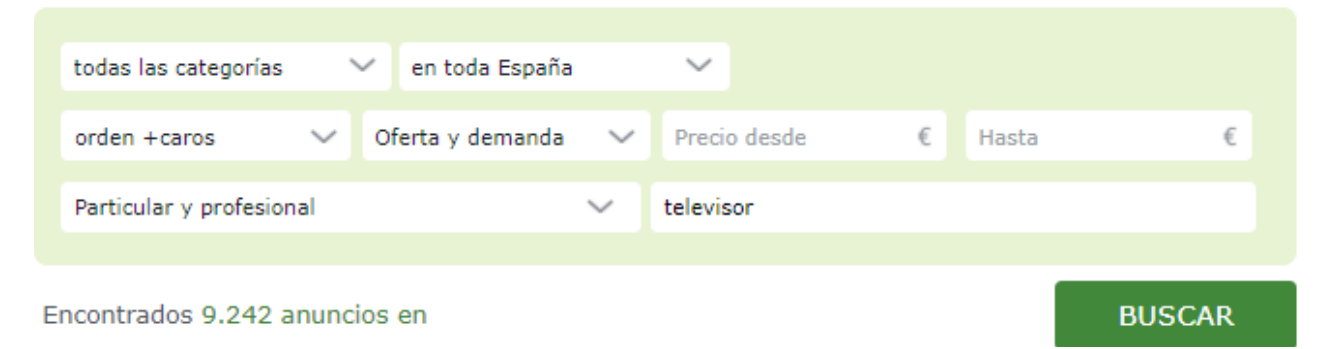

#### **Crear un anuncio en Milanuncios**

En la página principal, pinchamos en **"publicar anuncio"** 

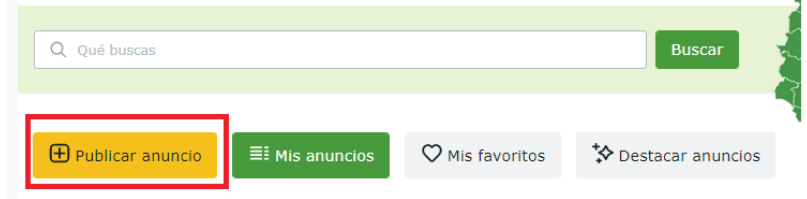

Debemos seleccionar a qué categoría pertenecería nuestro anuncio:

| ublica un anuncio gratis                                                                                                    | Publicar anuncio                                                |
|----------------------------------------------------------------------------------------------------|-----------------------------------------------------------------|
| Q Buscar categoría                                                                                                    | I Mis anuncios                                                  |
|                                                                                                    | ♡ Mis favoritos                                                 |
| + Motor                                                                                                    | ☆ Destacar anuncios                                             |
| + Inmobiliaria                                                                                                    | ② Ayuda                                                         |
| + Empleo                                                                                                    |                                                                 |
| + Formación y libros                                                                                                    |                                                                 |
| + Servicios                                                                                                    | <ul> <li>Es gratis</li> <li>Publicar apuncios es</li> </ul>     |
| + Negocios                                                                                                    | gratis y puedes<br>renovarlos cuando                            |
| + Informática                                                                                                    | quieras.                                                        |
| + Imagen y Sonido                                                                                                    | <ul> <li>Es fácil y rápido</li> <li>Sube unas fotos,</li> </ul> |
| + Telefonía                                                                                                    | escribe una<br>descripción, ponle u<br>precio y ilistos!        |
| + Juegos                                                                                                    | <ul> <li>Chatea y yéndelo</li> </ul>                            |
| + Casa y Jardín                                                                                                    | Tenemos más de 3                                                |
| + Moda y complementos                                                                                                    | cada día. Chatea sir<br>salir de Milanuncios                    |
| + Bebés                                                                                                    | véndelo.                                                        |
| + Aficiones y ocio                                                                                                    |                                                                 |
| + Deportes y náutica                                                                                                    |                                                                 |
| ⊢ Mascotas y agricultura                                                                                                    |                                                                 |
| + Comunidad                                                                                                    |                                                                 |
|                                                                                                    |                                                                 |
| ① En Milanuncios podrás poner anuncios gratis en todas las categorías. Miles de personas visitan este tabión de anuncios clasificados y esto te permitirá vender tu casa, coche, móvil etc.<br>Anunciarse es sencillo: escribe anuncios por palabras muy descriptivos.<br>Te damos <u>8 consejos imprescindibles para poder obtener los mejores</u> |                                                                 |

Debemos rellenar los datos de nuestro anuncio, como poner si somos ofertantes o demandantes, añadir una descripción del articulo, indicar la localidad...etc:

| ¿Que quieres nacer?                           |                                                                                                    |
|-----------------------------------------------|----------------------------------------------------------------------------------------------------|
| O Vender (u ofrecer)                          | Ubicación de tu anuncio                                                                                                    |
| Comprar (o buscar)                            | Dravincia                                                                                                    |
|                                               | A Coruña                                                                                                    |
|                                               | Localidad                                                                                                    |
|                                               | A Armada (Vilamaior Santiago)                                                                                                    |
|                                               | Escribe la inicial de tu localidad para que te sea más fácil                                                                                      |
| Datos de tu anuncio                           |                                                                                                    |
| Título                                        |                                                                                                    |
| ¿Qué vendes u ofreces?                        | Datos de contacto                                                                                                    |
| Descripción                                   | Nombre                                                                                                    |
| Añade información detallada y características | Emilio                                                                                                    |
| concretas de tu anuncio.                      | Email                                                                                                    |
|                                               | dudasinformaticas0@gmail.com                                                                                                    |
|                                               | Asegúrate que el dominio de tu email esté bien escrito                                                                                            |
|                                               | Teléfono (opcional) Teléfono 2 (opciona                                                                                                    |
|                                               |                                                                                                    |
| Precio                                        |                                                                                                    |
| Eur                                           |                                                                                                    |
|                                               | Acepto las condiciones de uso y la política de privacidad                                                                                         |
|                                               | En la sección de gestión de privacidad del área de usuario podrás apre<br>sobre los distintos usos de tus datos y gestionar los permisos sobre el |
| O Particular O Profesional                    |                                                                                                    |
|                                               | ← Volver a la sección Categorías                                                                                                    |
|                                               | Una voz que homos                                                                                                    |
|                                               | Ona vez que nemos                                                                                                    |
|                                               | completado toda la                                                                                                    |
| Ubicación de tu anuncio                       | información debem                                                                                                    |
| Provincia                                     |                                                                                                    |
| A Coruña 🗸                                    | pinchar en <b>siguiente</b>                                                                                                    |
|                                               |                                                                                                    |
| Localidad                                     |                                                                                                    |
| Localidad A Armada (Vilamaior Santiago)       |                                                                                                    |

#### Por último, debemos añadir algunas fotografías:

#### Añade fotografías

| Si añades fotos, tu anur | ncio será más atractivo y recibirá más contactos. |
|--------------------------|---------------------------------------------------|
|                          |                                                   |
|                          |                                                   |
|                          |                                                   |
|                          | Arrastra hasta 9 fotos aquí                       |
|                          | Andoria hasta s rotos aqui                        |
|                          | - 0 -                                             |
| [                        | Selecciónalas de tu ordenador                     |
|                          |                                                   |
|                          |                                                   |
|                          |                                                   |

Publicar anuncio

#### **Comprar en Wallapop:**

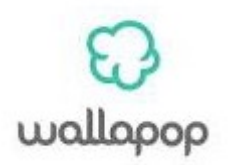

## Buscamos en Google, y entramos en su página web:

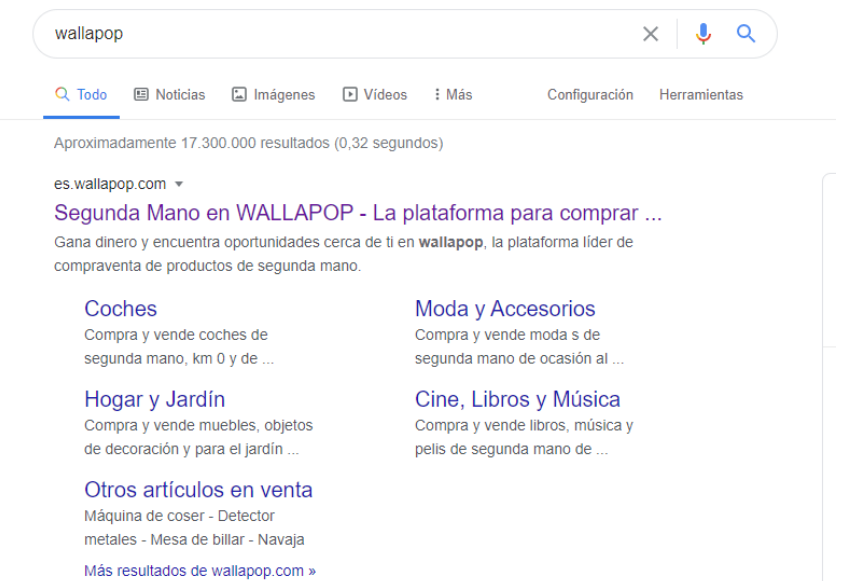

#### La página principal tiene la siguiente forma:

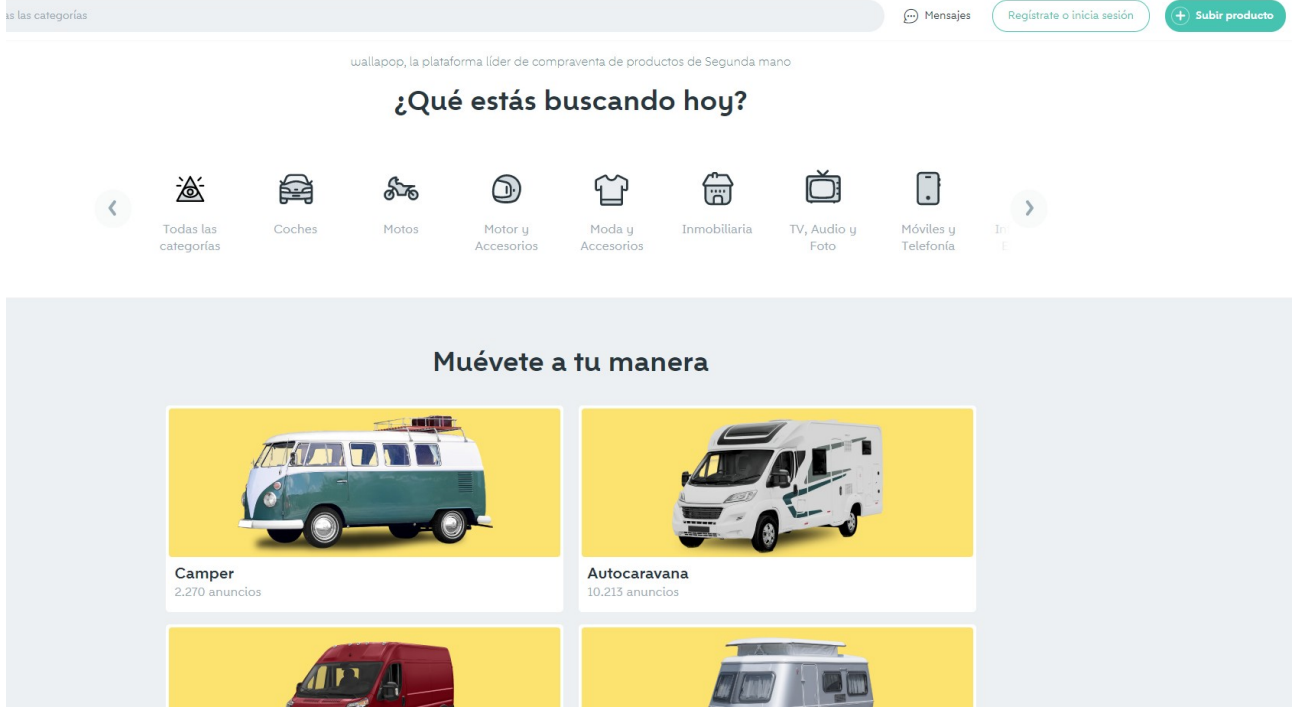

Aunque la podemos usar de forma anónima, para conseguir el 100% del potencial de esta página, deberemos **registrarnos** o **iniciar sesión** con nuestra de Google.

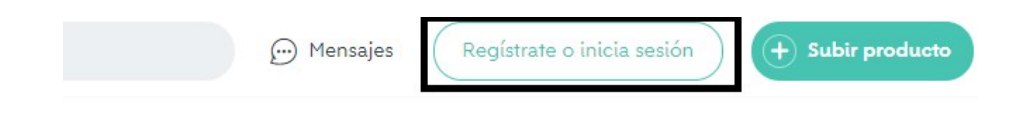

Podremos hacerlo rápidamente con nuestra cuenta de Google:

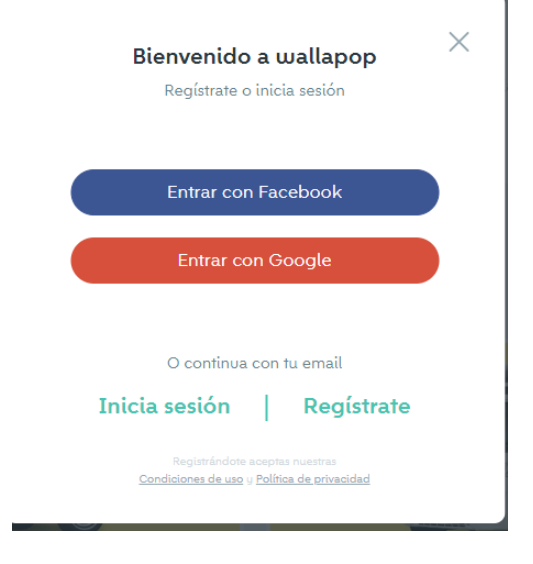

Posteriormente, podremos buscar los productos igual que en Milanuncios: escribirlo en la barra de búsqueda, o elegir la categoría a la que pertenece.

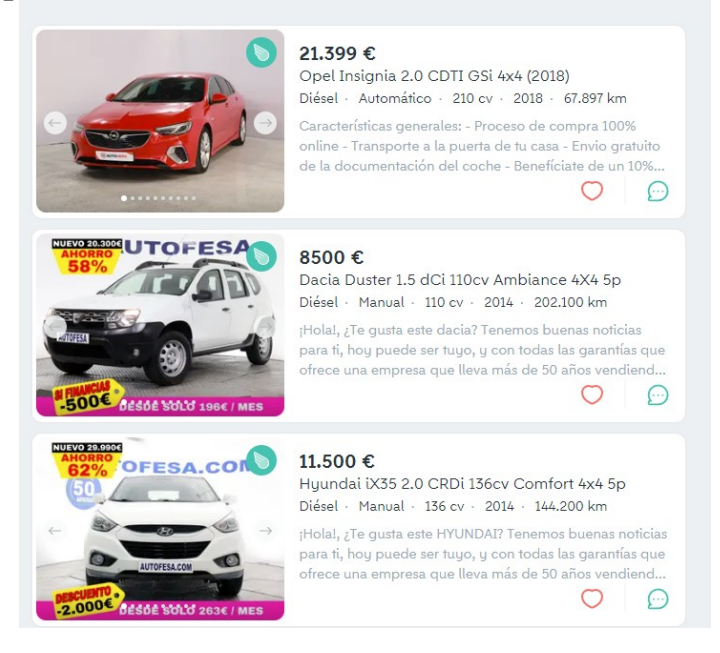

Al pinchar en el anuncio, accederemos a toda la información del producto y del vendedor. También podremos chatear con él para conseguir más información, o cerrar el trato:

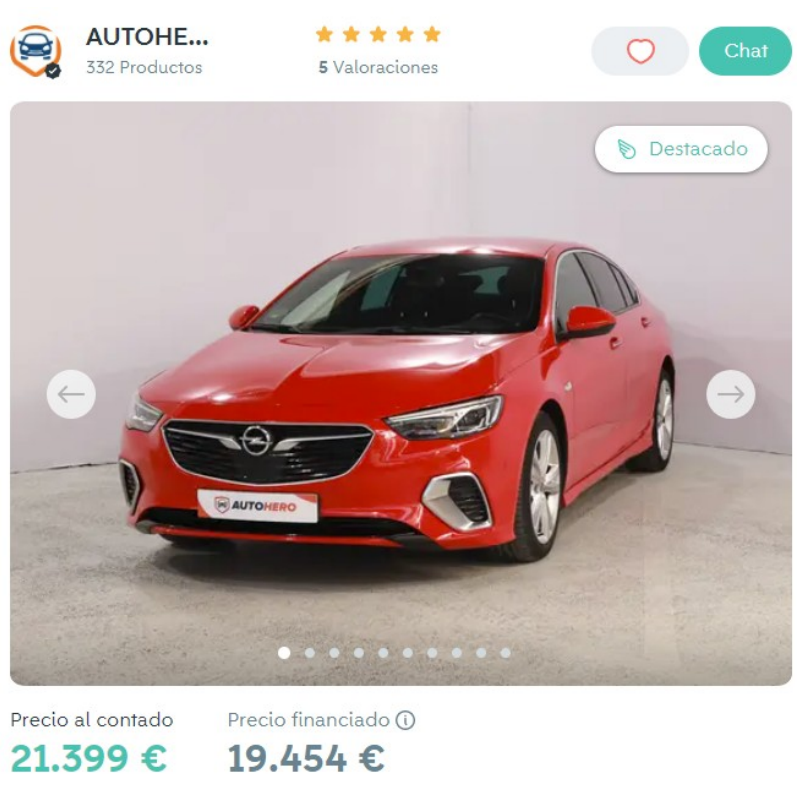

Opel Insignia 2.0 CDTI GSi 4x4 (2018)

🕲 Ver número de teléfono

# Subir anuncio en Wallapop

En la esquina superior derecha:

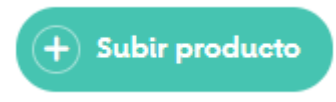

Seleccionamos la categoría de nuestro anuncio:

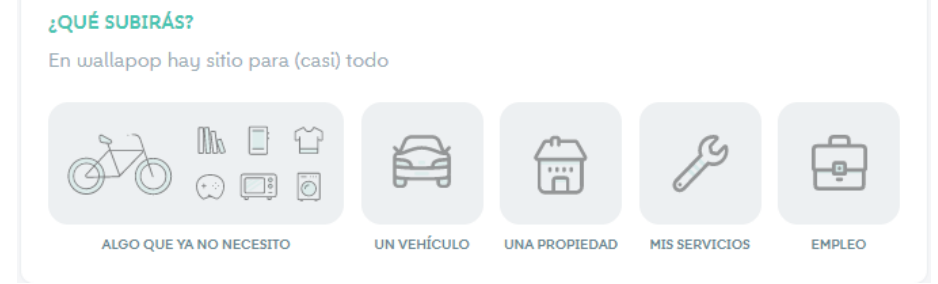

## Rellenamos más datos sobre nuestro anuncio:

| En pocas pa     | llabras        |             |            |                 |      |
|-----------------|----------------|-------------|------------|-----------------|------|
| Categoría       |                |             | Precio     |                 | Mone |
| Categoría       |                | ~           | (No te     | pases)          | €    |
| Subcategoría    |                |             | ¿Podrías   | especificar?    |      |
| Subcategori     | a              | ~           | ¿Podría    | as especificar? |      |
| Estado del proc | lucto          |             |            |                 |      |
| Escoge un e     | stado          | ~           |            |                 |      |
| Descripción     |                |             |            |                 |      |
| Añade infor     | mación relevan | te como est | tado, mode | lo, color       |      |
| Añade infor     | mación relevan | te como est | tado, mode | lo, color       |      |
| Añade infor     | mación relevan | te como est | tado, mode | lo, color       |      |
| Añade infor     | mación relevan | te como est |            | lo, color       |      |
| Añade infor     | mación relevan | te como est | tado, mode | lo, color       |      |

-----FIN------